## How to edit the smart clocking adjustment setting

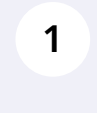

Navigate to the Voilà! web console https://console.voila.app/en

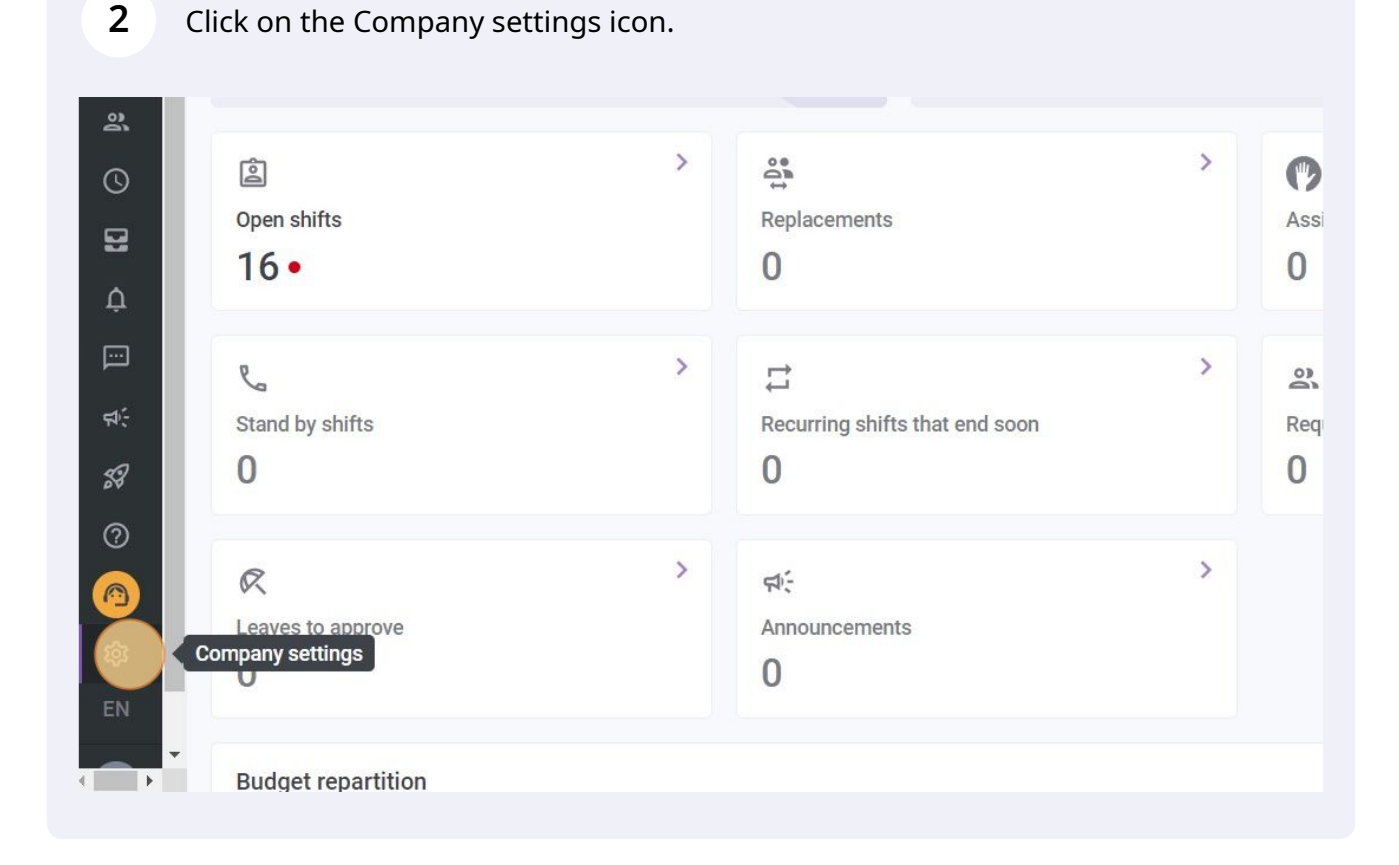

**v**@ilà!

## Select Time and Attendance.

| be approved by a manager.<br>I Settings<br>roll and Time Off<br>2 the payroll periods, manage your<br>off types, overtime rules and shift<br>ums.<br>ms.<br>t Management                                                                                                    |                                                                                                    |                                                                                                    |  |
|----------------------------------------------------------------------------------------------------|----------------------------------------------------------------------------------------------------|----------------------------------------------------------------------------------------------------|--|
| I Settings         roll and Time Off         off types, overtime rules and shift         Image: Setting Setting | be approved by a manager.                                                                              | custom permissions.                                                                                                    |  |
| roll and Time Off         the payroll periods, manage your off types, overtime rules and shift ums.         Onfigure timesheets, approve reminders and edit permission. Activate web and mobile time clocks for specific teams, locations and positions and define validation rules for clocking entries.         nt Management                                                                                                    | I Settings                                                                                             |                                                                                                    |  |
| roll and Time Off         o the payroll periods, manage your off types, overtime rules and shift ums.         Time and Attendance         Configure timesheets, approve reminders and edit permission.         Activate web and mobile time clocks for specific teams, locations and positions and define validation rules for clocking entries.         Int Management                                                                                                    |                                                                                                    | Ō                                                                                                    |  |
| nt Management                                                                                                    | roll and Time Off<br>o the payroll periods, manage your<br>off types, overtime rules and shift<br>ums. | Time and Attendance<br>Configure timesheets, approve<br>reminders and edit permissions.<br>Activate web and mobile time clocks for<br>specific teams, locations and positions<br>and define validation rules for clocking<br>entries. |  |
|                                                                                                    | nt Management                                                                                          |                                                                                                    |  |
|                                                                                                    |                                                                                                    |                                                                                                    |  |

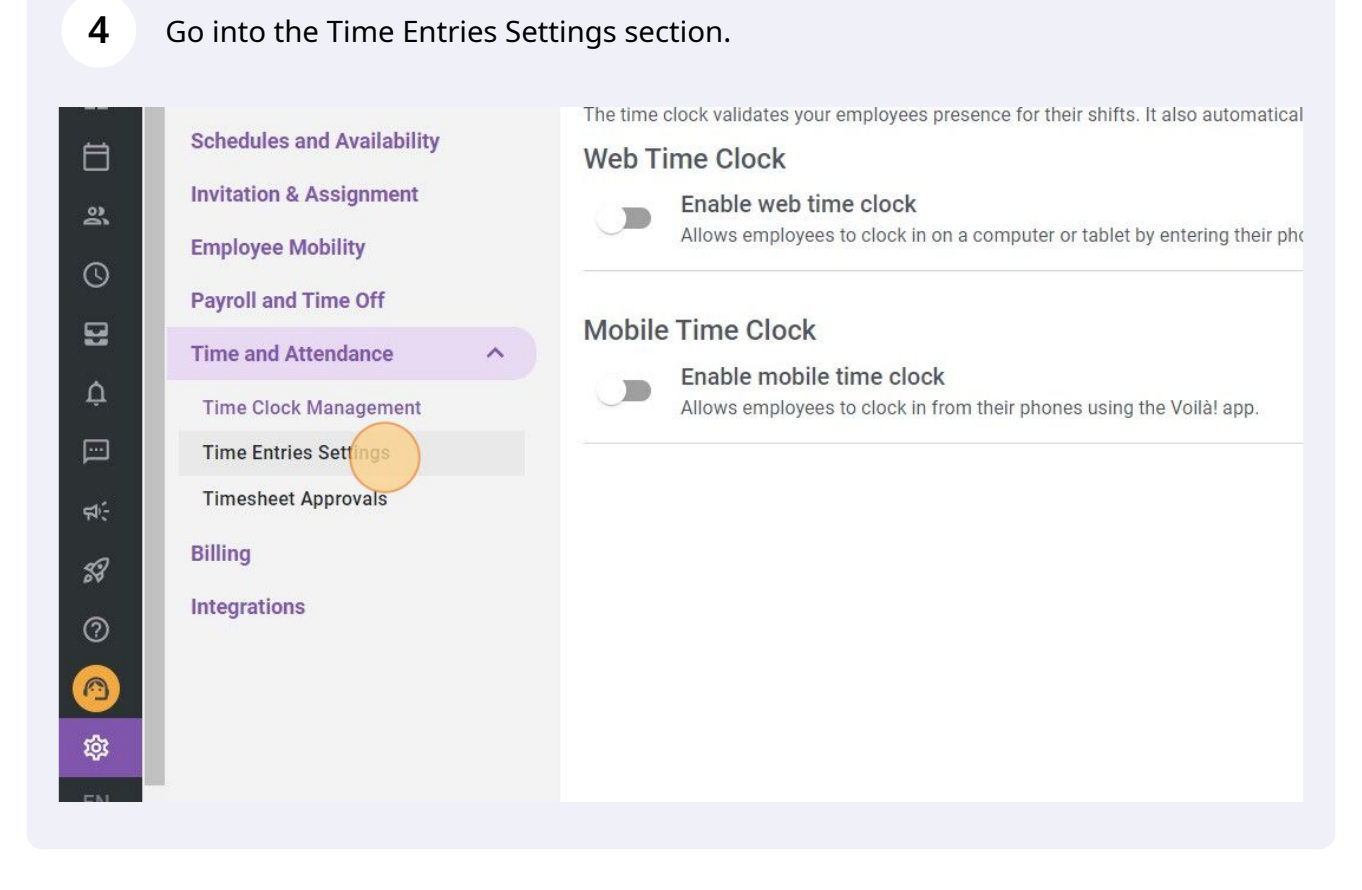

Click on the Automatic Adjustment of clock in and out to activate this setting.

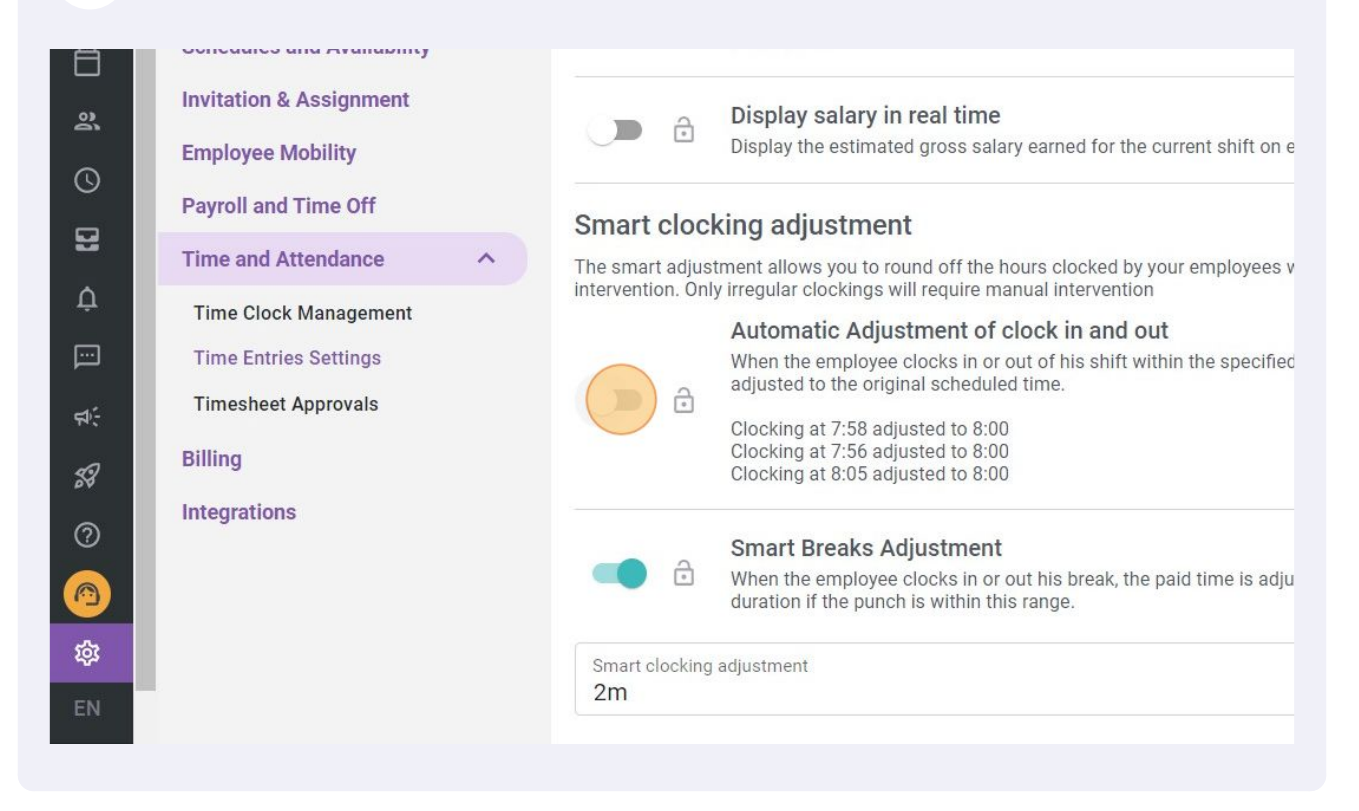

| Invitation & Assignment Employee Mobility Payroll and Time Off Ime and Attendance Ime Clock Management Time Entries Settings Timesheet Approvals Billing Integrations Smart clocking eductment Sm  Smart Breaks Adjustment Ime Ime Integration S Smart Breaks Adjustment Ime Ime Ime Ime Ime Ime Ime Ime Ime Ime |
|----------------------------------------------------------------------------------------------------|
| Smart clocking adjustment                                                                                                    |

## Select the desired time for the smart clocking adjustment.

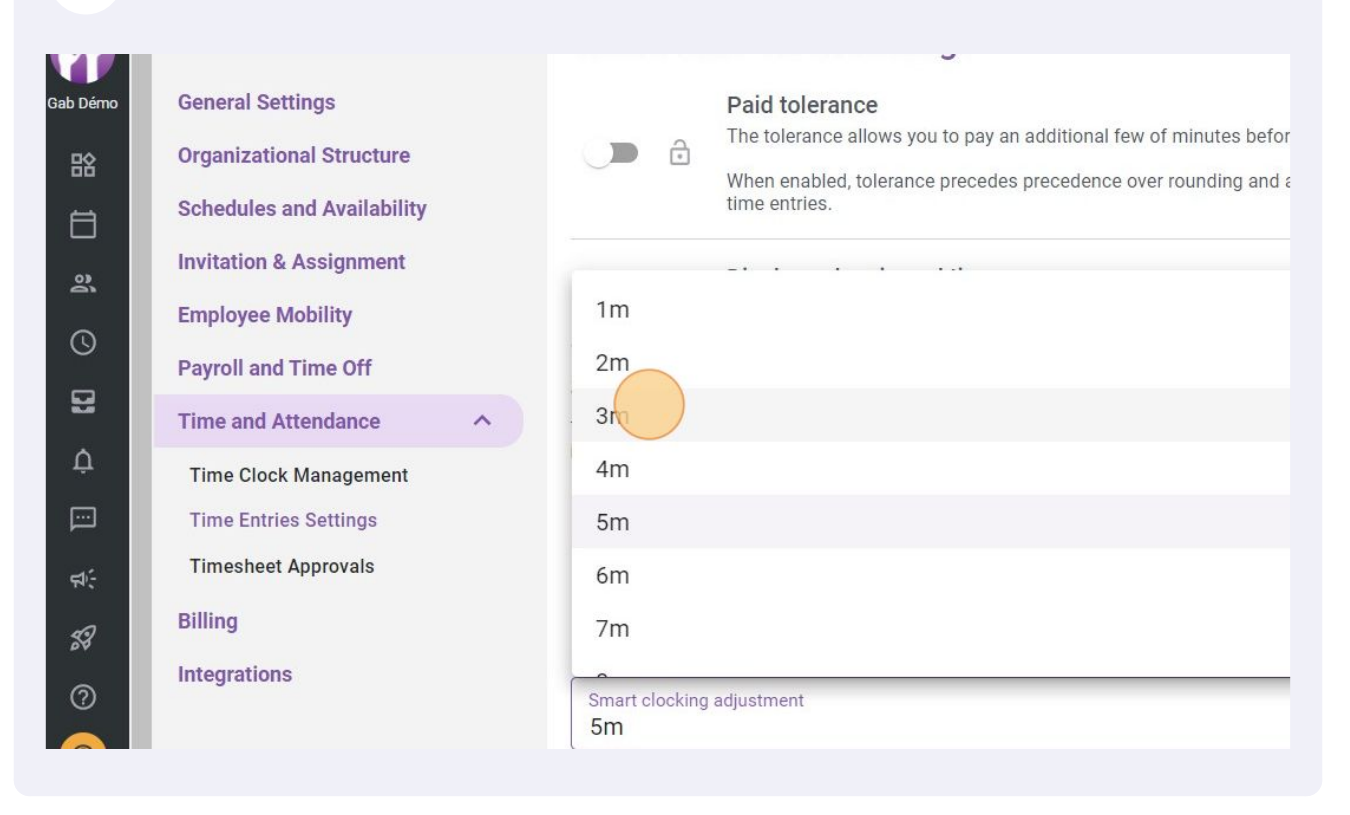